# ASCS Conference 2025 マニラ大会 参加旅行団 申込みサイト 登録手順

| ●登録サイトへアクセス等             | Ρ1   |
|--------------------------|------|
| ●STEP①:参加者個人情報登録         | P2-4 |
| ●STEP②:参加申込み             | Р5   |
| ●STEP③ : お支払い方法          | P6-9 |
| ●登録完了後(ログアウト後)の再ログインする方法 | P10  |
| ●パスポートデータを後から登録する方法      | P11  |
| ●登録情報の確認・変更              | P12  |

## 登録サイトヘアクセス

下記URLより出欠登録サイトへアクセスしてください。

https://va.apollon.nta.co.jp/ascs2025/

# ご登録はこちらからをクリック

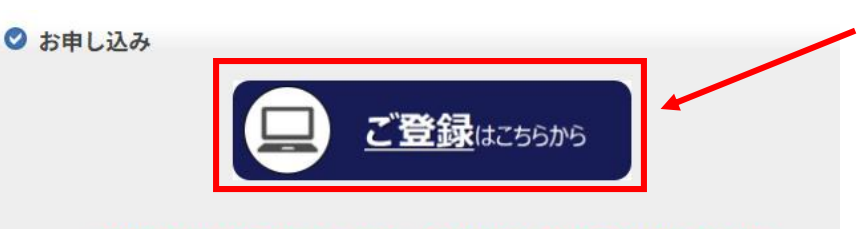

大切なご案内がありますので、本ページを最後までよく読んでお申込みください

トップページ内、 «ご登録はこちらから»をクリック

※トップページには大切なご案内が 記載されておりますので、必ず最後 までご一読の上、お申込みください

# 個人情報の取り扱いについて

| 参加者個人情報登録                                                                                                    | 新規登録             | / 個人情報        |
|----------------------------------------------------------------------------------------------------|------------------|---------------|
| お客様の個人情報の取扱いについて                                                                                                    | î /              | こ確認い<br>《承認する |
| 1. 個人情報の取得・利用について<br>お客様からお預かりした個人情報は、予め通知又は公表させていただいた目的の達成のため<br>必要な範囲内で利用いたします。目的の範囲を超えて利用する必要が生じた場合は、その旨お<br>様にご連絡(通知)し、かつ同意をいただきます。<br>また、お客様から個人情報をご提供いただく場合は、その利用又は提供の目的を明らかいで、<br>客さまの同意を得た上で取得させていただきます。なお、お客様から個人情報をご提供しただけ<br>い場合は、ご利用できないサービスがありますことを予めご了承ください。 | に<br>変<br>お<br>な |               |
| 2. 個人情報の利用目的について                                                                                                    |                  |               |
| (1)当社及び当社の受託旅行業者は、ご提供いただいた個人情報について、①お客様との間の連絡のため、②旅行に関して運送・宿泊機関等のサービス手延、提供のため、③旅行に関する諸手続のため、④旅行の安全管理のため、⑤当社の方子教約上の責任においてす故時の費用等を担保する保険の手続きのため、⑤当社及び当社と提携する企業の商品やサービス、キャンペーン情報の提供、旅行に関する情報提供のため、⑦旅行参加後のご意見やご感想のお願いのため、③アンケートのお願いのため、③特典サービス提供のため、⑩統計資料作成のために利用させていただきます。    |                  |               |
| (2)当社は取得した購買履歴やWEBでの閲覧履歴等の情報を分析して、当社及び当社と提携                                                                                                    | ÷ •              |               |
| 承認する 承認しない                                                                                                    |                  |               |

個人情報の取扱いについて
 ご確認いただき、
 《承認する》をクリック

#### 参加者個人情報登録

新規設定

#### 2025年2月28日(金)の申込み締切り後に、「参加者個人情報登録」の内容に変更が 生じた場合は、<u>本システムからは変更せずに</u>、日本旅行ツアーデスク宛にE-mailで ご連絡ください。 E-mail: <u>sccj@nta.co.jp</u>

※旅行申込み接切り後にパスポート(旅券)を取得された方は、 「パスポート番号・発行年月日・有効期限満了日」の追加入力は不要です。 パスポート番号・発行年月日・有効期限満了日」の追加入力は不要です。 パスポートの画像(顔写真やパスポート番号記載のページ)をツアーデスク宛にE-mailにてご提出ください。 申込み時に有効なパスポート(旅券)をお持ちの方は、 「パスポート番号・発行年月日・有効期限満了日」をご記入ください。 「旅券有無」で「有」を選択した場合、「パスポート番号・発行年月日・有効期限満了日」を 入力しなければ登録ができません。

| ★バスポートネーム と ビジネスネーム(会社で使用している氏名)が異なる方(会社では<br>旧姓等を使用されている方)は、下記のようにご記入ください                         |                                                       |  |  |  |
|----------------------------------------------------------------------------------------------------|-------------------------------------------------------|--|--|--|
| 氏名漢字                                                                                               | <mark>ビジネスネーム</mark> の漢字をご記入ください<br>例:日旅 花子           |  |  |  |
| 氏名フリガナ                                                                                             | <mark>ビジネスネーム</mark> のフリガナをご記入ください<br>例:ニチリョハナコ       |  |  |  |
| パスボート記載アルファベット氏名                                                                                   | バスボートネーム ※必ずパスボート通りのスペルでご記入ください<br>例: YAMAMOTO HANAKO |  |  |  |
| ※「バスポートネームの氏名漢字」と「バスポートネームの氏名フリガナ」は、設問の最後にある、<br>【バスポートネームとビジネスネーム(仕事上で使用している氏名)が異なる方】の入力欄にご記入ください |                                                       |  |  |  |
| ※日本以外の国籍の方等で、漢字名がない方は、「氏名漢字欄」は「氏名フリガナ欄」と同じカタカナでご記入ください                                             |                                                       |  |  |  |

★ は必須項目です。

| * 氏名:                         | 日旅 花子<br>(例:日本) (例:太郎)                                      |
|-------------------------------|-------------------------------------------------------------|
| * 氏名フリガナ:                     |                                                             |
| (全角カタカナ)                      | (例:二木ン) (例:タロウ)                                             |
| * パスポート記載アルファベット氏名:<br>(半角英字) | YAMAMOTO HANAKO (例: NIHON) (例: TARO)                        |
| * 性別:                         | ○男性 ◉女性                                                     |
| * 生年月日:                       | <u>1995/01/01</u> (yyyy/mm/dd(西暦/月/日))                      |
| * E-mailアドレス:                 | xxxxxxxxxx@nta.co.jp                                        |
| * E-mailアドレス(確認用):            | xxxxxxxxxQnta.co.jp<br>(同じものをもう一度入力してください)                  |
| * パスワード :                     | (半角英数のみ)     ※個人情報を守るために必要です。類推されにくい半角英数6文字以上でご     記入ください。 |
| ★ パスワード(確認用):                 | ・・・・・・・・・・・・・・・・・・・・・・・・・・・・・・・・・・・・                        |
| ★ 勤務先会社名:                     | 株式会社日本旅行                                                    |
| ★ 所属部署名·役職:                   | 首都圈広域営業部                                                    |
| ★ 【勤務先】郵便番号:                  | 160 - 0017(例: 160-0011) 住所を自動入力                             |
| ★ 【勤務先】都道府県:                  | 東京都 🖌                                                       |
| ★【勤務先】住所(建物名まで記入):            | 新宿区左門町16-1 四谷TNビル4階                                         |
| ★ 【勤務先】電話番号:                  | 03 - 0000 - 0000 (例: 03-1111-2222)                          |
| ★ [自宅]郵便番号:                   | 103 - 0027 (例: 160-0011) 住所を自動入力                            |
| ★ 【自宅】都道府県:                   | 東京都 ✔                                                       |
| ★【自宅】住所(建物名まで記入):             | 中央区日本橋1-19-1 日本橋ダイヤビルティング12階                                |
| ★ [自宅]電話番号:                   | 03 - 0000 - 0000 (例: 03-1111-2222)                          |
| ★ 携帯電話番号:                     | 080 - 0000 - 0000 (例: 090-1111-2222)                        |

上段のご説明もご確認の上、 ご参加者様の個人情報を ご入力ください。

パスポートをこれから申請される方は、 申請されるパスポートのスペルを ご記入ください。

ご登録いただきましたメールアドレスに ・お知らせを配信するため、 ご連絡の取れるメールアドレスを ご登録ください。 (受信拒否設定の無いようにお願い いたします)

# STEP①:参加者個人情報登録

|                                   |                                               |                 |       | ●本ツアーで有効なパスポートをお持ちの方                                                                |
|-----------------------------------|-----------------------------------------------|-----------------|-------|-------------------------------------------------------------------------------------|
| ★ 旅券有無:                           | 無 🖌                                           | ]               |       | →「旅券有無」の欄で「有」を選択して、                                                                 |
| 旅券取得予定日:                          | 2025年2月中旬                                     | (例: 2012/01/01) | 1     | 「パスポート番号・発行年月日・有効期限満了日」を                                                            |
| 1944 LEE.                         |                                               | (RL, TELODARC)  |       | 入力してください。                                                                           |
| ハスホート香ち:                          |                                               | (19]: 1F123456) |       |                                                                                     |
| バスポート発行年月日:                       |                                               | (例: 2012/01/01) |       | ⇒  参加甲込み」ページにバスボートテータを                                                              |
| バスポート有効期限満了日:                     |                                               | (例:2012/01/01)  |       | アッフロートしてくたさい。                                                                       |
| ★ 国籍:                             | 日本                                            | ~               | _     | ●本ツアーで有効なパスポートをお持ちの方で、                                                              |
| ※上記で「日本以外」を選択の方                   |                                               |                 |       | 参加甲込み時にお手元にバスボート情報がない方<br>→「協業有無」の欄で「後日」カーを選択して                                     |
| 国籍名:                              |                                               |                 |       | つう「派が行為」の個で「後日八分」を選びして、                                                             |
| ★ 書類送付先:                          | 動務先 ❤                                         |                 |       |                                                                                     |
| ★ 勤務先会社名(英語表記):                   | Nippon Travel Ag                              | jency Co.,Ltd.  |       | ⇒2月28日(金)の申込締切りまでに再度申込みサイトに                                                         |
| ★ 所属部署·役職名(英語表記):                 | aaa                                           |                 |       | 限満了日」を追加入力してください。                                                                   |
| ★ パスポートネーム と ビジネスネーム(仕            |                                               |                 |       | →「参加由込み」ページにパフポートデータを                                                               |
| 事上で使用している氏名)は同じです                 | 異なる(会社では旧)                                    | 姓等を使用)→下記へご記入く  | ださい 🖌 | マージが中国のコーベージにハスホートリージを<br>アップロードしてください。                                             |
| <u>זי</u> י:                      |                                               |                 |       |                                                                                     |
| ※上記で「異なる」を選択の方                    |                                               |                 |       | ●パスポートを申請中又はこれから申請される方                                                              |
| バスホートネームの氏名漢子<br>例:山本 花子:         | 山本 花子                                         |                 |       | →「旅券有無」の欄で「無」を選択して、                                                                 |
|                                   |                                               |                 |       | 「旅券取得予定日」の欄に「取得予定日」を                                                                |
| ※上記で「異なる」を選択の方<br>パスポートネームの氏名フリガナ | ヤマモト ハナコ                                      |                 |       | 入力してください。                                                                           |
| 例:ヤマモト ハナコ:                       | 111111                                        |                 |       |                                                                                     |
| ★ 渡航中の日本国内緊急連絡先<br>エタ・            | 日旅 太郎                                         |                 |       | <ul> <li>&lt;2月28日(金)の申込締切りまでに取得できる方&gt;</li> <li>⇒取得次第、再度申込みサイトにログインして、</li> </ul> |
| : 1721                            |                                               |                 |       | 「パスポート番号・発行年月日・有効期限満了日」を                                                            |
| ★ 渡航中の日本国内緊急連絡先                   | 配偶者                                           |                 |       | 追加入力してください。                                                                         |
| <b>杭州:</b>                        |                                               |                 |       |                                                                                     |
| ★ 渡航中の日本国内緊急連絡先                   |                                               |                 |       | ⇒「参加中込み」ペーンに八人ホートテータを<br>マップロード/ ティギャン                                              |
| 電話番号<br>※ハイフンを付けて記入               | 090-0000-0000                                 |                 |       | アップロートしてくたさい。                                                                       |
| (例:080-0000-0000):                |                                               |                 |       | く2月28日(全)の由込締切りまでに取得できかい方>                                                          |
|                                   |                                               |                 |       | る加申込みページへの「パスポート番号・発行年月                                                             |
|                                   | 戻る 確認画面へ                                      |                 |       | 日・有効期限満了日日の入力は不要です。                                                                 |
|                                   |                                               |                 |       |                                                                                     |
|                                   |                                               |                 |       | パスポート番号が記載されているページ)を                                                                |
|                                   | • <u>•                                   </u> |                 |       | <u>ツアーデスク宛にメールにて送付ください。</u>                                                         |
| すべての項目の入                          | 力完了後、                                         |                 |       | メールで送付いただく際は、ファイルにパスワードの                                                            |
| ≪確認画面へ≫を                          | クリック                                          |                 |       | 設定をお勧めします。                                                                          |
|                                   |                                               |                 |       |                                                                                     |

### STEP①:参加者個人情報登録

#### 参加者個人情報登録

| 退金 | 内3 | 包丁 | 面 - | - 稲容 | 3月 面 | i din |
|----|----|----|-----|------|------|-------|

|   | * 氏名:                                                        |                              | 確認画面に移り入力内容をご確           |
|---|--------------------------------------------------------------|------------------------------|--------------------------|
| - | * 氏名フリガナ:                                                    |                              | $\downarrow$             |
|   | * パスポート記載アルファベット氏<br>名:                                      | YAMAMOTO HANAKO              | 修正があれば「                  |
|   | * 性別:                                                        | 女性                           |                          |
|   | *生年月日:                                                       | 1995/01/01                   | ・問題なければ「                 |
|   | * E-mailアドレス:                                                | xxxxxxxx@nta.co.jp           | して次に進みま                  |
|   | *パスワード:                                                      | *****                        |                          |
|   | * 勤務先会社名:                                                    | 株式会社日本旅行                     | ※登録完了後、ご                 |
| - | ★ 所属部署名·役職:                                                  | 首都圈広域営業部                     | 1 参加者個人情<br>確認メールが配      |
|   | ★【勤務先】郵便番号:                                                  | 160-0017                     | 「参加者個人情                  |
|   | ★【勤務先】都道府県:                                                  | 東京都                          | 完了しませんの                  |
|   | *【勤務先】住所(建物名まで記                                              | 新宿区左門町16-1 四谷TNビル4階          | ご登録ください                  |
| - |                                                              | 途中省略                         | ※2回目以降のロイ<br>「E-mailアドレス |
|   | 旅券取得予定日:                                                     | 2025年2月中旬                    | 必要です。                    |
|   | パスポート番号:                                                     |                              |                          |
|   | パスポート発行年月日:                                                  |                              |                          |
|   | パスポート有効期限満了日:                                                |                              |                          |
|   | ★ 国籍:                                                        | 日本                           |                          |
|   | ※上記で「日本以外」を選択の方<br>国籍名:                                      |                              |                          |
|   | * 書類送付先:                                                     | 勤務先                          |                          |
|   | * 勤務先会社名(英語表記):                                              | Nippon Travel Agency Co.Ltd. |                          |
|   | ★所属部署・役職名(英語表記):                                             | 888                          |                          |
|   | * バスポートネーム と ビジネスネ<br>ーム(仕事上で使用している氏名)は<br>同じですか?:           | 異なる(会社で)お日姓等を使用)→下記へご記入ください  |                          |
|   | ※上記で「異なる」を選択の方<br>パスポートネームの氏名漢字<br>例:山本 花子:                  | 山本 花子                        |                          |
|   | ※上記で「異なる」を選択の方<br>バスボートネームの氏名フリガナ<br>例:ヤマモト ハナコ:             | ヤマモト ハナコ                     |                          |
|   | * 渡航中の日本国内緊急連絡外<br>氏名 :                                      | 日旅 太郎                        |                          |
|   | ★ 渡航中の日本国内緊急連絡先<br>続柄 :                                      | ; 配偶者                        |                          |
|   | ★ 渡航中の日本国内緊急連絡弁<br>電話番号<br>※ハイフンを付けて記ノ<br>(例:080-0000-0000): | 090-0000-0000                | 内容を確認後、<br>≪設定≫ をク       |
|   |                                                              |                              |                          |

戻る 設定 🔶 🥌

**膣認画面に移りますので、** しカ内容をご確認ください。 **⑧正があれば「戻る」を押して** 逐正してください。 問題なければ「設定」をクリック って次に進みます。 登録完了後、ご登録のE-mailアドレスに 「参加者個人情報登録(受付)」という 確認メールが配信されます。 「参加者個人情報登録」だけでは申込みは

完了しませんので、 続けて「参加申込み」ページを ご登録ください。

2回目以降のログインには、ご登録の E-mailアドレス」と「パスワード」が 必要です。

# STEP②:参加申込み

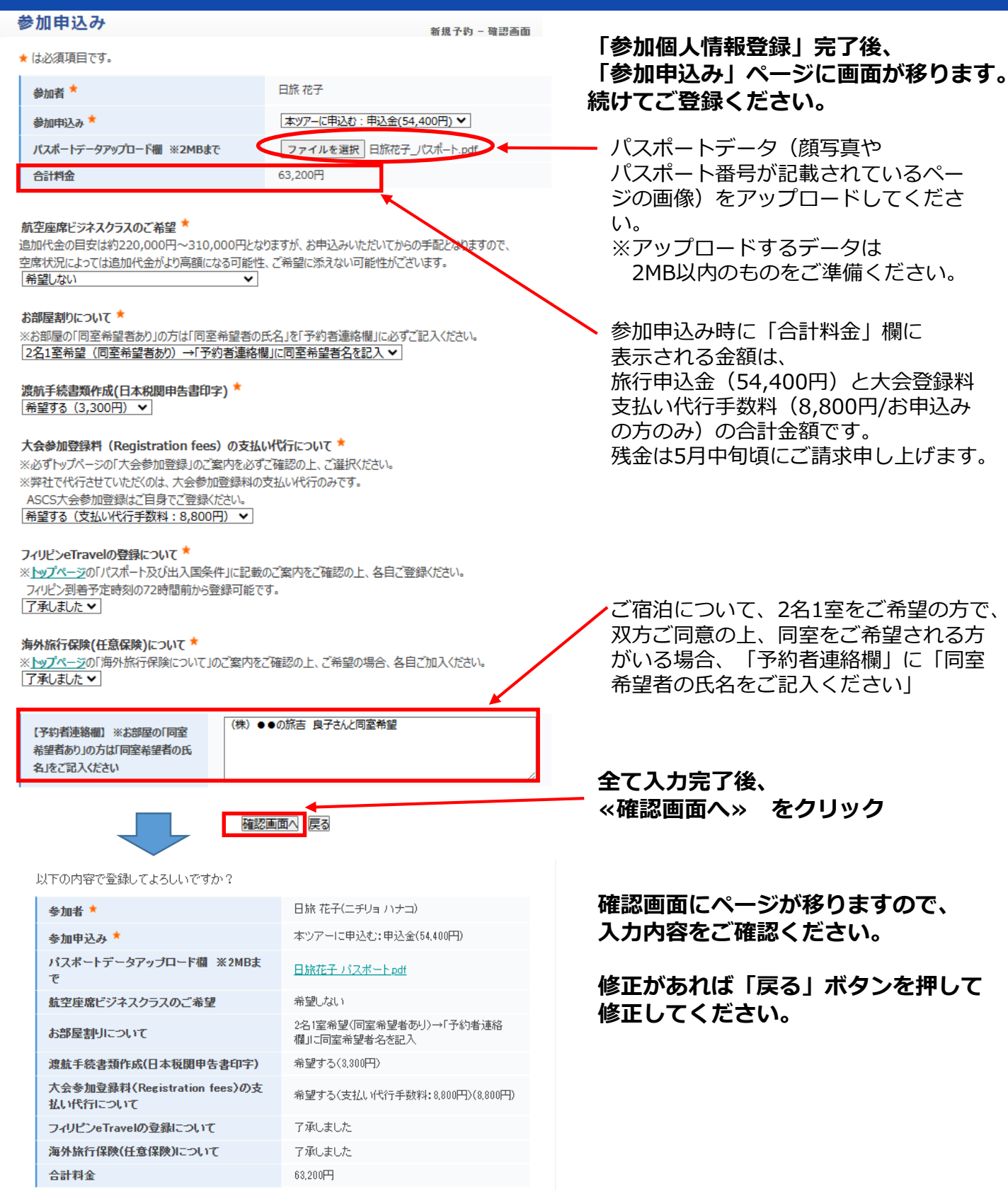

【予約者連絡欄】 ※お部屋の「同室希望者あり」の方は「同室希 望者の氏名」をご記入ください (株)●●の旅吉 良子さん と同室希望

\_\_\_\_ 問題がなければ \_\_\_\_ 《登録》 をクリック

# STEP③:お支払い方法

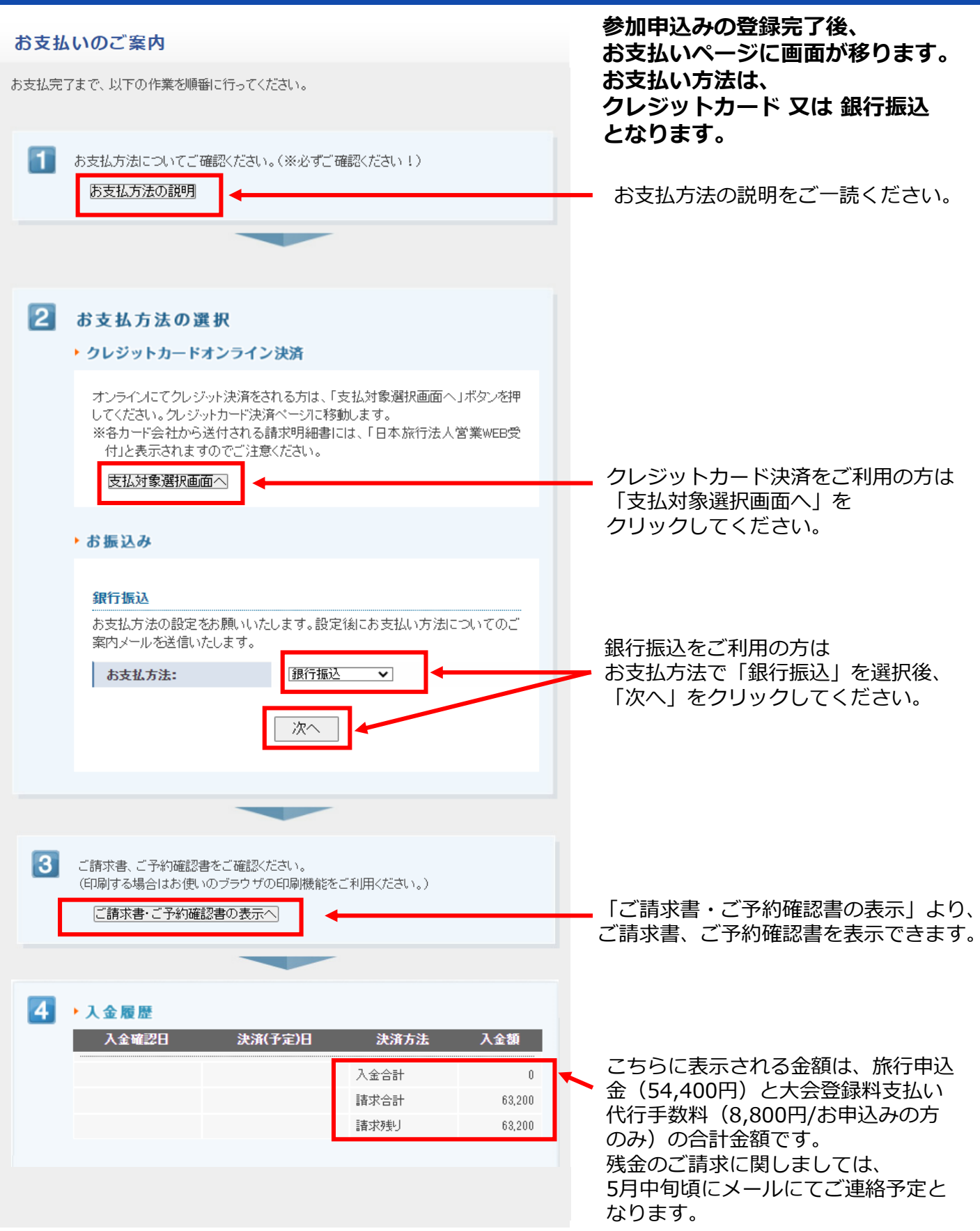

## STEP③:お支払い方法

# <クレジットカードでお支払いの場合>

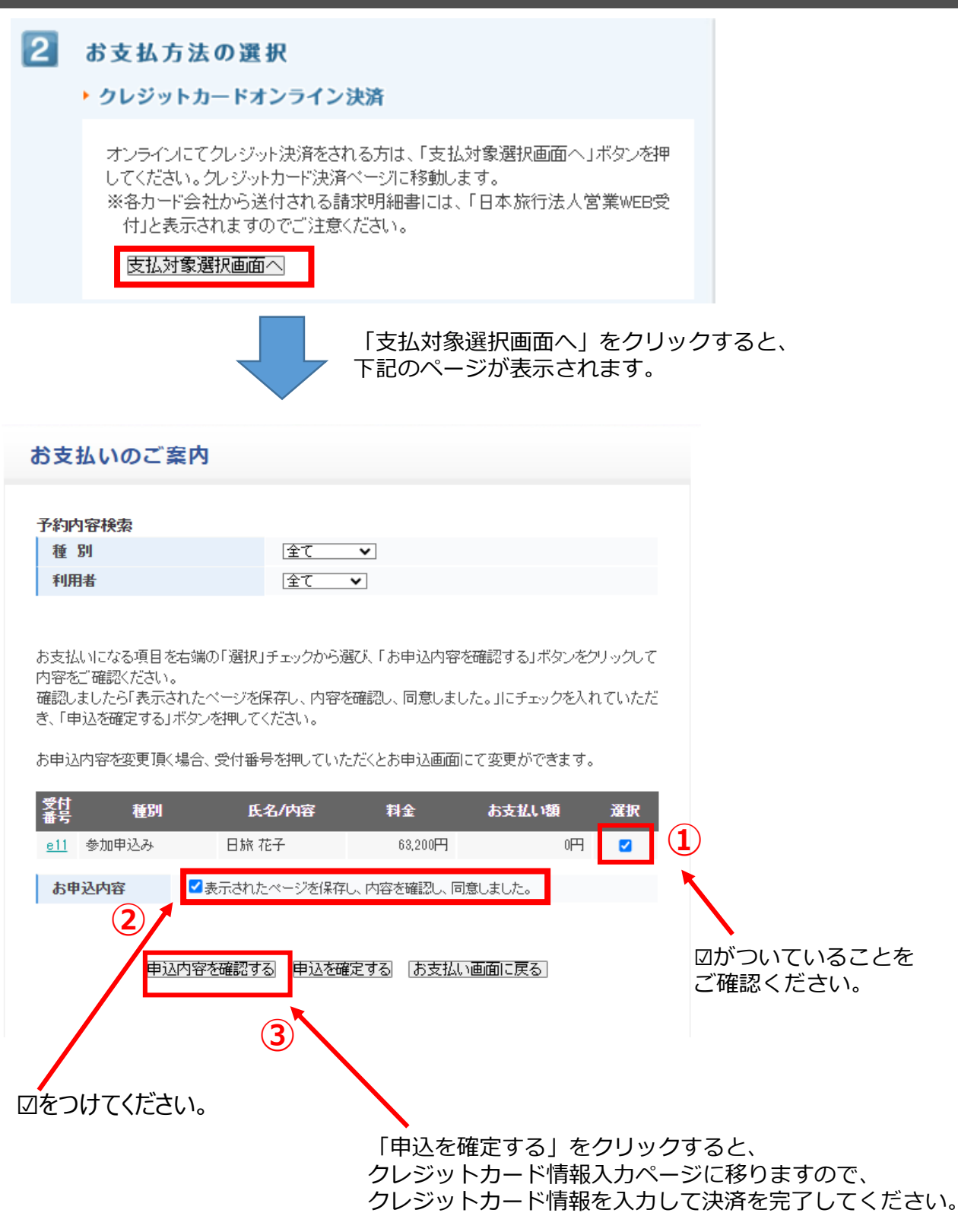

### <銀行振込でお支払いの場合>

#### ▶お振込み

#### 銀行振込

お支払方法の設定をお願いいたします。設定後にお支払い方法についてのご 案内メールを送信いたします。

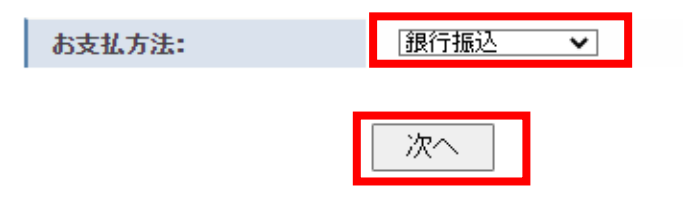

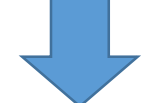

お支払方法で「銀行振込」を選択後、「次へ」をクリックすると 下記のページが表示されます。

#### お支払いのご案内

お申込内容は下記「お申込内容を確認する」ボタンをクリックすると確認ができます。 確認しましたら「表示されたページを保存し、内容を確認し、同意しました。」にチェックを入れていただ き、「申込を確定する」ボタンを押してください。

お申込内容を変更頂く場合、受付番号を押していただくとお申込画面にて変更ができます。

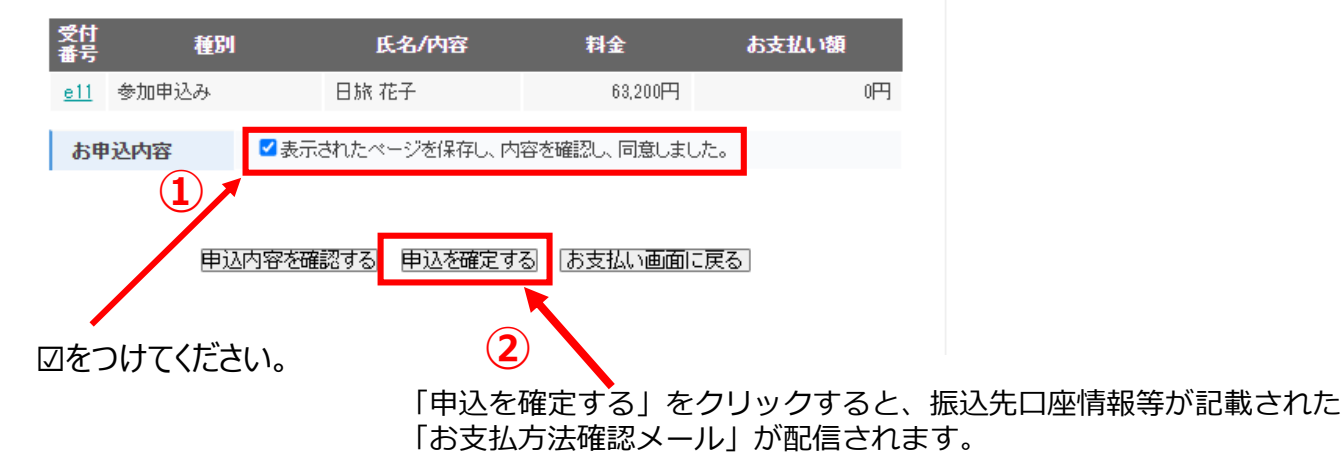

お支払い金額、振込先口座情報が記載された請求書が必要な方は、次ページをご確認ください。

# STEP③:お支払い方法

# くご請求書、ご予約確認書の表示>

ご請求書、ご予約確認書をご確認ください。 (印刷する場合はお使いのブラウザの印刷機能をご利用ください。)

ご請求書・ご予約確認書の表示へ

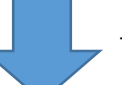

「ご請求書・ご予約確認書の表示へ」をクリックすると、 下記のページが表示されます。

#### お支払いのご案内

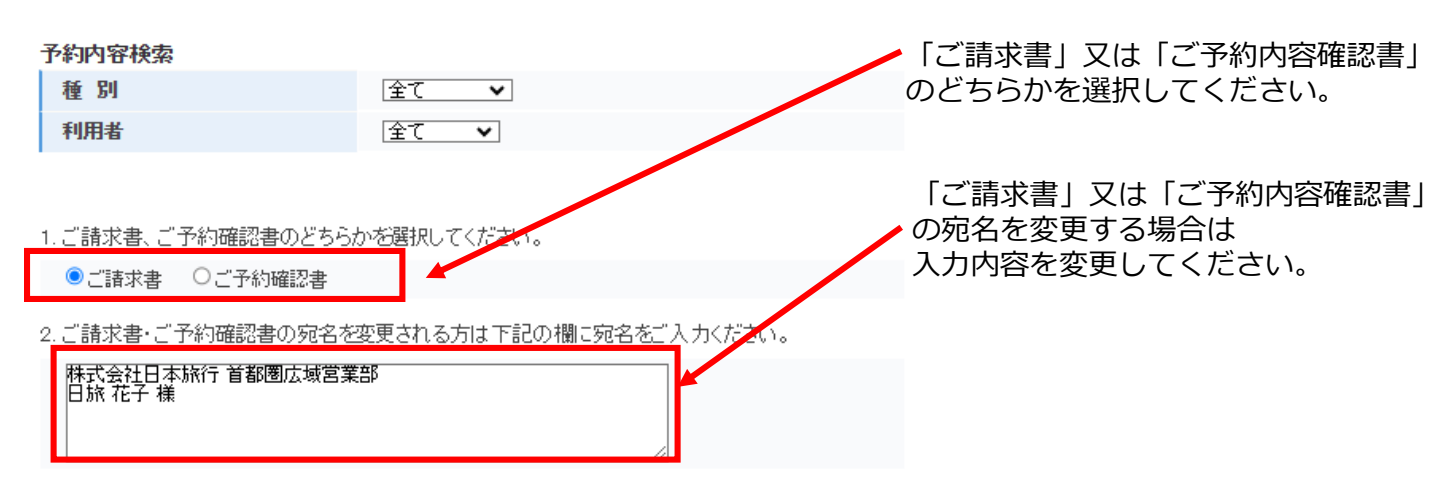

3.表示させたい項目を右端の「選択」チェックから選び、下の「ご請求書・ご予約確認書の表示」ボタンを押してください。

|                            |       |              |           | ☑ 人 筮 隋 | 世を表示 |                    |
|----------------------------|-------|--------------|-----------|---------|------|--------------------|
| 受付<br>番号                   | 種別    | 氏名/内容        | 料金        | お支払い額   | 選択   | 1                  |
| <u>e11</u>                 | 参加申込み | 日旅 花子        | 63,200円   | 四       |      |                    |
|                            |       | ご請求書・ご予約確認書の | 表示 お支払い画面 | に戻る     |      | ☑がついていることをご確認ください。 |
|                            |       |              |           |         |      |                    |
| こ 「ご請求書・ご予約確認書の表示」をクリックすると |       |              |           |         |      |                    |
|                            |       |              |           | 読求書」又は  | 「ご子  | 約内容確認書」が表示されます。    |

# ●登録完了後(ログアウト後)の再ログインする方法

### ①トップページ左側の «ログイン» をクリック

|   | ASCS 2025 Conf                                                 | erence マニラ大会 参加旅行団 日本旅行                                                                                                    |
|---|----------------------------------------------------------------|----------------------------------------------------------------------------------------------------|
| 1 | <ul> <li>↓ はじめての方へ</li> <li>● 個人情報編集</li> <li>■ グイン</li> </ul> | <ul> <li>News&amp;Topics</li> <li>・2025年2月3日(月)</li> <li>「ASCS Conference 2025 マニラ大会 参加旅行団」の申込み受付を開始いたしました。</li> <li>&lt;申込受付期間&gt;</li> <li>2025年2月3日(月)~2月28日(金)まで</li> </ul> |
|   | <ul> <li></li></ul>                                            | <募集人数><br>定員:40名(最少催行人員15名)<br>※お申し込みは先着順です。定員に達し次第、受付終了となります。<br>※お申し込み人数が最少催行人員に満たない場合、本ツアーの催行を中止する場合がございます。<br>本ツアーの詳細は、募集パンフレットをご確認ください。                                    |
|   | 旦 予約する                                                         |                                                                                                    |
|   | ▲ 参加申込み<br>● 予約確認・変更<br>■ お支払い<br>● 領収書発行                      | Stel込み ご登録はこちらから                                                                                                    |

- ②「登録済みの方」の欄に
- ・ご登録の「E-mailアドレス」
- ・パスワード(参加者個人情報登録で設定した半角英数字) を入力して « ログイン» をクリック

| ASCS 2025 Con                | ference マユラ大会 参加旅行団           |                | 日本旅行                           |             |
|------------------------------|-------------------------------|----------------|--------------------------------|-------------|
|                              |                               |                |                                |             |
| 🧎 はじめての方へ                    | 参加者個人情報登録                     |                | $\Box \mathcal{J} \mathcal{J}$ |             |
|                              |                               | _              | 1010                           |             |
| ロダイン                         |                               |                |                                |             |
|                              | ■登録済みの方                       | ■ 初めての方        |                                |             |
| 1 お知らせ                       | 6                             |                |                                |             |
| <ul> <li>募集パンフレット</li> </ul> | E-mailアドレスとパスワードを入れてくださ       |                |                                |             |
| ▶ <u>海外募集型企画旅行</u>           | vie                           |                |                                |             |
| <u>※任書</u><br>よくある質問         |                               | 新規利用管          | 翻                              |             |
|                              | パスワード:                        |                |                                |             |
| ▶ 予約する                       |                               |                |                                |             |
| 🔔 参加申込み                      |                               |                |                                |             |
| 予約確認・変更                      |                               |                |                                |             |
| 🐻 お支払い                       | パスワードを忘れた方は [こちら]             | クリックいただき       |                                |             |
| 📁 領収書発行                      | ご自身様にて、新しいパスワードの再設定           | をお願いいたします。     |                                |             |
|                              | ※電子メールによるパスワードの通知を希<br>わせください | 望されない場合は、お手数 ※ | パスワードをお忘れの場合                   | は、          |
| 個人情報の取扱いについて                 | 1) 2 1/2 2 1 10               | ,              | パスワードを忘れた方は                    | <u>こちら」</u> |
|                              |                               | -              | をクリックしてバスワード                   | の           |
|                              |                               | -              | 時設定を行ってくたさい                    |             |

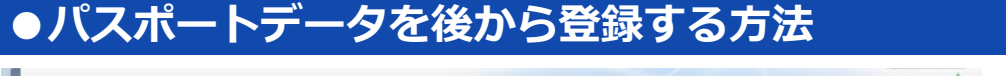

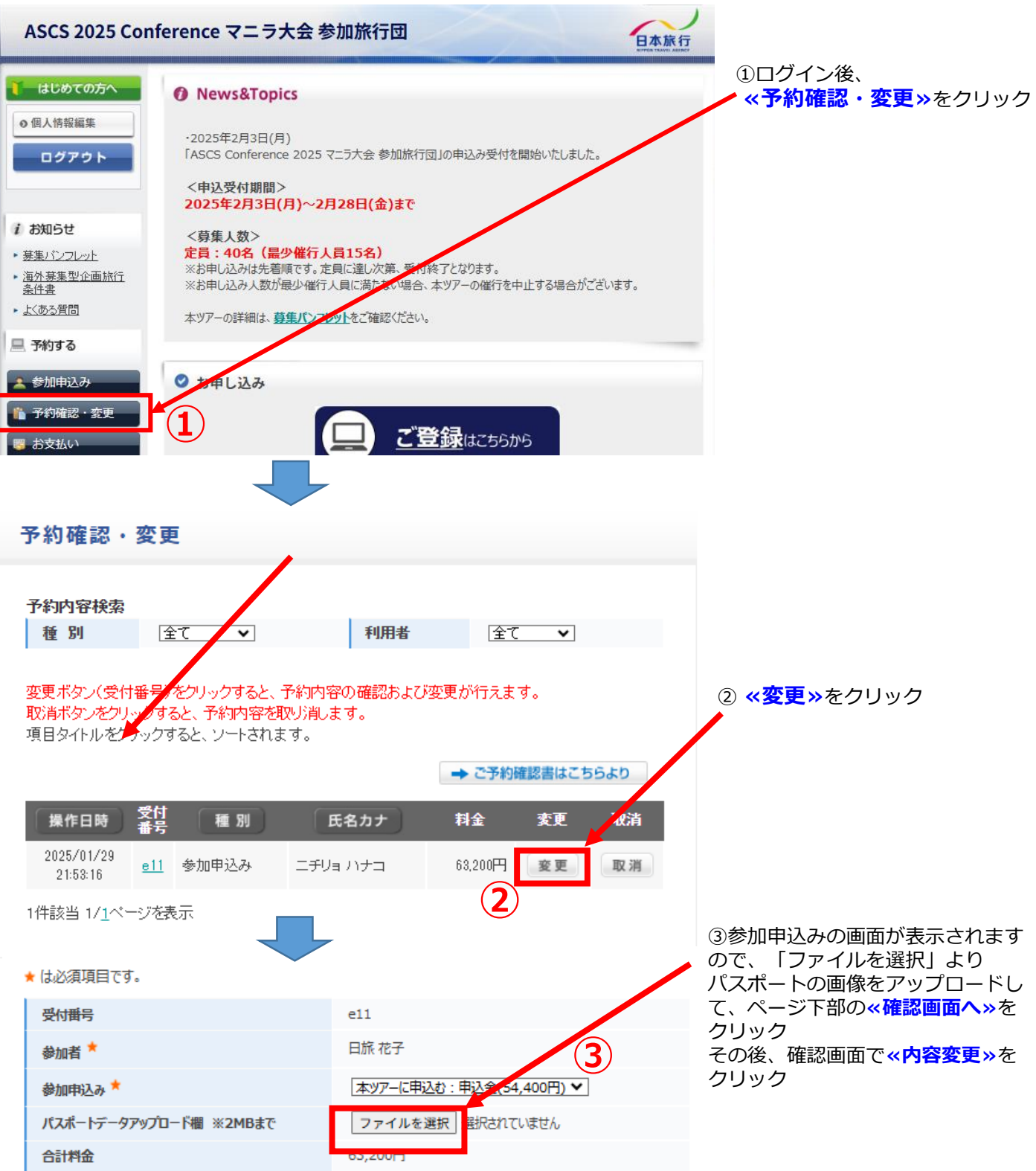

※パスポートデータの登録が完了すると、ご登録いただきましたE-mailアドレスに 「ASCS Conference 2025 マニラ大会 参加旅行団 参加申込み(変更)」という確認メールが配信されます

※<mark>2月28日(金)の申込み締切後は、ウェブサイトにパスポートデータのアップロードができません</mark> パスポートの取得が3月になる方は、取得次第、<u>3月31日(月)までに</u>、 <mark>ツアーデスク宛にE-mailで送付ください。</mark>(E-mail:sccj@nta.co.jp) メールで送付いただく際は、ファイルにパスワードの設定をお勧めします

### ●登録情報の確認・変更

### <申込み受付期間中(2月28日)までの変更・キャンセルについて>

申込み受付期間中は、ウェブサイトにログインして、 「STEP1:参加者個人情報登録」は「個人情報編集」より変更、 「STEP2:参加申込み」は「予約確認・変更」より変更・キャンセルしてください

### <申込み受付締切後(3月1日)以降の変更・キャンセルについて>

2025年2月28日(金)の申込み締切後に変更が生じた場合は、 日本旅行ツアーデスク宛に、E-mailでご連絡ください (E-mail (sccj@nta.co.jp) 一部の「ステップ1:参加者個人情報登録」の内容は、ウェブサイトからも編集ができますが、 2月28日(金)の申込み締切後は、ウェブサイトからは絶対に変更しないでください

| 日旅花子 増でロダインして<br>ASCS 2025 Conf                                                                                                    | Agg (管理モード)<br>erence マニラ大会 参加旅行団                                                                                                    | <参考1:参加者個人情報登録変更画面>                                                                                                    |
|----------------------------------------------------------------------------------------------------|----------------------------------------------------------------------------------------------------|----------------------------------------------------------------------------------------------------|
| はじめての方へ         ● 個人情報編集         ログアウト         ・ 超力アウト         ・ 参照りたフレット         ・ 遠外芽集型企画旅行<br>会性査         ・ ビネ・祭門                                                                                                    | 個人情報編集<br><u> 区分 氏名</u><br>代表者 日放 花子 2                                                                                                    | <ul> <li>(1ログイン後、トップページ左上の<br/><ul> <li>(個人情報編集)をクリック</li> <li>(2表示された画面で、氏名)をクリック</li> <li>登録内容が表示されますので、</li> <li>情報を編集してください。</li> </ul> </li> <li>※2月28日(金)の申込み締切後は、</li> </ul> |
| 日旅 花子 雄 でログインして<br>ASCS 2025 Conf<br>し はじめての方へ<br>の 個人情報編集                                                                                                    | wsz l管理モード HOME<br>ference マニラ大会 参加旅行団 日本旅行<br>予約確認・変更                                                                                                    | こちらのページは編集しないでください<br><参考2:参加申込み変更画面><br>①ログイン後、トップページ左上の                                                                                                    |
| <ul> <li>ログアウト</li> <li>              ま知らせ             ・             <u>※集小シフレット</u>                  ・             <u>※集小シフレット</u>                  ・                  <u>※低売素型企画航行                  条件ま                  ・                  よび売多償間                                     </u></li></ul> | すすり内容状況     種別     全て     利用者     全て       変更ポタン(受付番号)をグリックすると、予約内容の確認および変更が行えます。<br>取満ボタンをグリックすると、予約内容を取り消します。<br>項目タイトルをグリックすると、ソートされます。     → ご予約確認書はこちらより       ・ ご予約確認書はこちらより       集作日時     受付     種別     氏名カナ     料金     支更     取済       2025/01/29     0.11     参加申込み     ニチリュ ハナコ     68.200円     夏夏     取消       1位核約     1/パペーンび表示 | <ul> <li>②変更をクリックすると登録内容が<br/>表示されますので、変更が必要な<br/>箇所を変更してください。</li> <li>※2月28日(金)の申込み締切後は、<br/>ウェブサイトにログインしても、<br/>「参加申込み」の内容を変更できません。</li> </ul>                                   |
| <ul> <li>● がけんワノ</li> <li>● うわ確認・変更</li> <li>● お支払い</li> <li>● 領収書発行</li> </ul>                                                                                                    |                                                                                                    | 日本旅行ツアーテスク宛に、<br>E-mailでご連絡ください。                                                                                                    |

【お問合せ先】

株式会社 日本旅行 新宿法人営業部 『ASCS Conference 2025 マニラ大会 参加旅行団』ツアーデスク 担当者 : 勝俣・市川・髙木

〒160-0017 東京都新宿区左門町16-1 四谷TNビル3階 E-mail:sccj@nta.co.jp TEL:03-5369-3901 営業時間:平日09:45~17:45(土・日・祝日は休業)